# UT-9061A WIFI转RS-232/485/422转换器

使用说明书

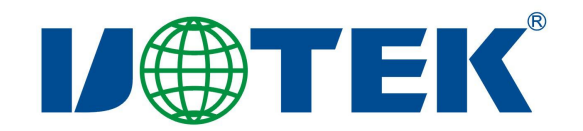

# **U**TEK

#### 一、产品概述

UT-9061A 是一款无线 WIFI 转换器,能够实现用户 RS-232、RS-485、RS-422 和无线网(WIFI) 接口之间的转换,数据转换采用隔离技术,有效的保证了产品的可靠性。具有多种转换模式可以选择,支持 AT 指令+WEB 界面设置,为用户设备 实现简单的有线和无线网络之间的互联。产品具备一定的防浪涌保护;广泛应用与数据通信,工业自动化领域。

### 二、产品技术参数

- ◆工作电压: DC 12-36V
- ◆工作电流: 200mA@12Vmax
- ◆工作湿度: 5%~95% (无凝结)
- ◆工作温度: -40~85℃
- ◆储存温度: -40~85℃
- ◆储存湿度: 5%~95% (无凝结)
- ◆浪涌防护: 电源、差模 1KV, 共模 2KV (1.2/50uS)
   信号、RS-485/422: 差模 1KV, 共模 2KV (10/700uS)
  - RS-232: 600W
- ◆静电防护:接触 6kV,空气 8kV
- ◆通讯接口: RS-232/RS-485/RS-422
- ◆通讯速率: 300-921600bps
- ◆工作方式: 收发一体, 异步半双工, 异步全双工
- ◆天线阻抗: 50Ω (胶棒天线)
- ◆外形尺寸: 97x65x22mm±1(不含天线)
- ◆支持 802.11b/g/n 无线标准
- ◆支持无线工作在 STA/AP/AP+STA 模式
- ◆支持心跳信号, WIFI 连接指示
- ◆提供 Web 配置页面+AT 指令

# **IJ**TEK<sup>®</sup>

# 三、指示灯

Power: 红色; 供电正常时常亮。

nLink: 绿色; 无线连接指示灯(有设备连接时常亮)

nReady: 绿色; 工作状态指示灯(常亮代表启动成功)

TXD: 绿色; 串口发送指示灯(发送数据时闪亮)

RXD: 黄色: 串口接收指示灯(接收数据时闪亮)

四、按键

Reset: 重启按键

Reload:恢复出厂设置按键(按住3秒后松开)

- 五、端子引脚
- (一) RS-232 引脚定义:

# DB9公头

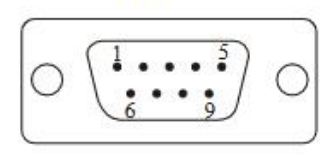

| 序号         | 信号  | 说明        |
|------------|-----|-----------|
| 2          | RXD | RS-232 接收 |
| 3          | TXD | RS-232 发送 |
| 5          | GND | 信号地       |
| 7          | RTS | 请求发送      |
| 8          | CTS | 清除发送      |
| 1, 4, 6, 9 | NC  | 悬空        |

# (二) RS-485/422 引脚定义:

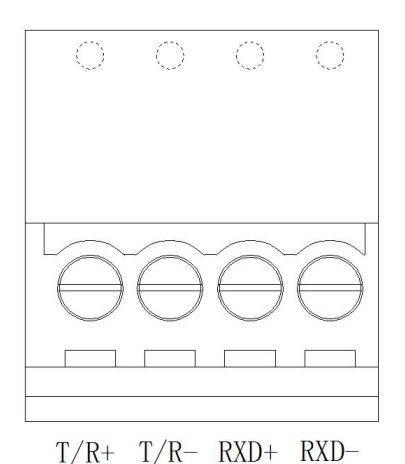

 序号
 信号
 说明

 1
 T/R+
 485+、422 发送+

 2
 T/R 485-、422 发送 

 3
 RXD+
 422 接收+

 4
 RXD 422 接收

3

# **U**TEK<sup>®</sup>

# 六、通信接连示意图

1、RS-485 点到点/两线半双工

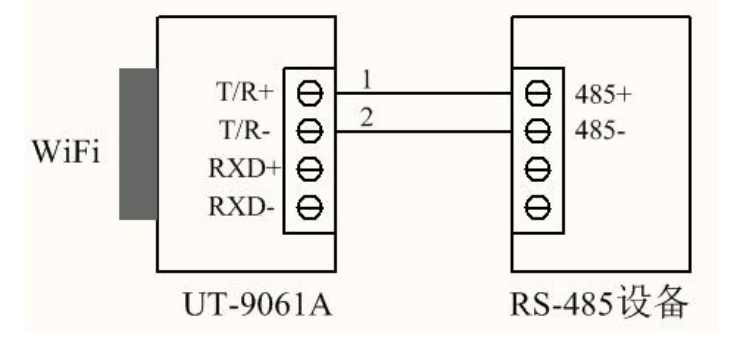

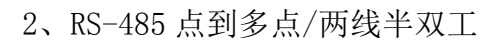

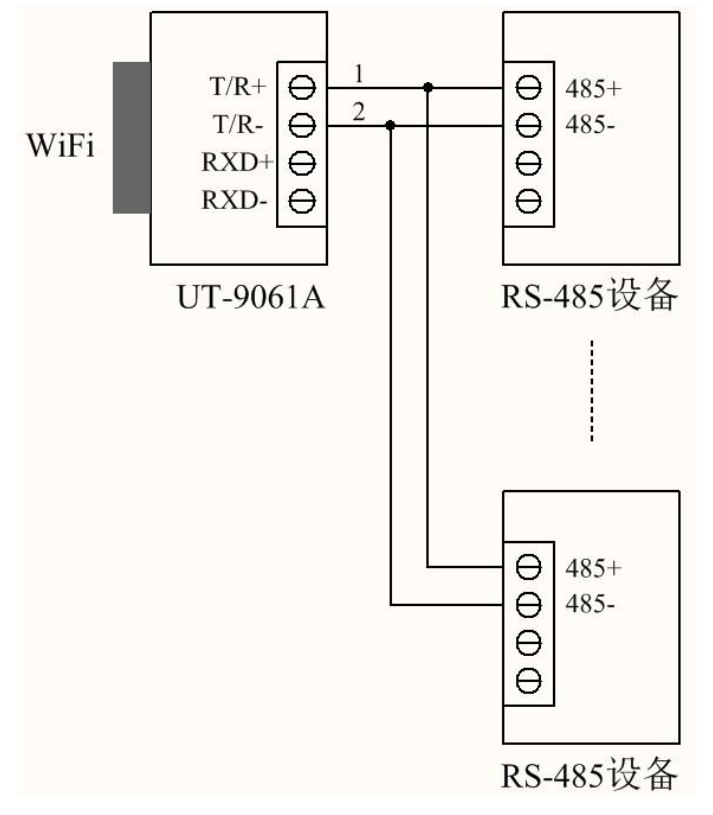

3、RS-422 点到点/四线全双工

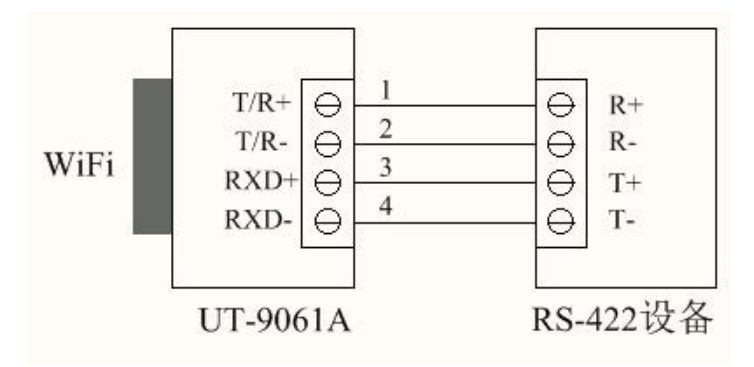

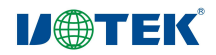

4、RS-422 点到多点/四线全双工

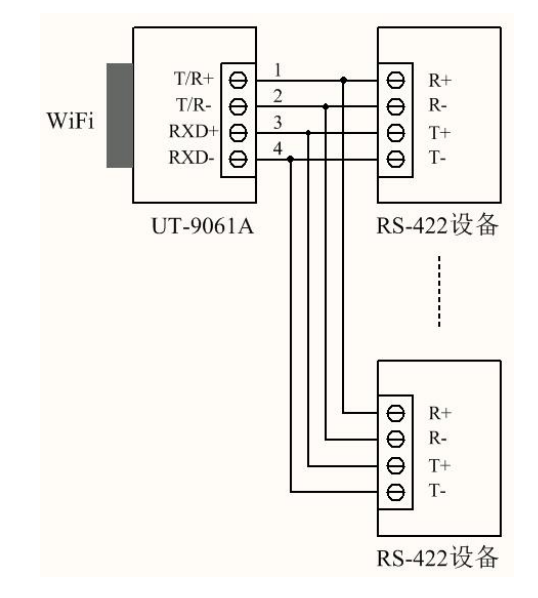

5、UT-9061A RS-232 接口通信

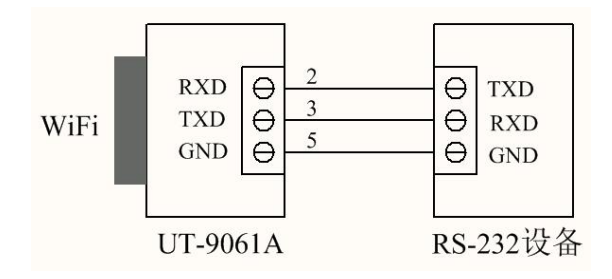

# 七、无线规格参数

| 功能项  | 功能说明                                                          |  |
|------|---------------------------------------------------------------|--|
| 无线标准 | 802.11 b/g/n                                                  |  |
| 频率范围 | 2412~2484MHz                                                  |  |
| 输出功率 | 72.2Mbps PA 输出功率: 15dBm(Max)<br>11b 模式下 PA 输出功率: 20.5dBm(Max) |  |
|      | DSSS, 1Mbps: -98 dBm                                          |  |
|      | CCK, 11Mbps: -91 dBm                                          |  |
|      | DFDM, 6Mbps: -93 dBm                                          |  |
| 灵敏度  | DFDM, 54Mbps: -75 dBm                                         |  |
|      | HT20, MCS0: -93 dBm                                           |  |
|      | HT20, MCS7: -73 dBm                                           |  |
|      | HT40, MCS0: -90 dBm                                           |  |

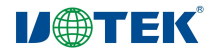

| HT40, MCS7: -70 dBm |
|---------------------|
| MCS32: -89 dBm      |

# 八、设置及使用

默认情况下,UT-9061A的 AP 接口 SSID为UT-9061A, IP 地址和用户名、密码如下: UT-9061A网络默认设置表

| 参数    | 默认设置             |
|-------|------------------|
| SSID  | UT-9061A         |
| IP 地址 | 192. 168. 0. 125 |
| 子网掩码  | 255. 255. 255. 0 |
| 用户名   | admin            |
| 密码    | admin            |

# 九、快速开始向导

(1) 上电接通电源,红色电源灯亮起,设备通电正常

(2)通电,等待1分钟,系统初始化完成, WiFi nReady 绿灯亮起,使用无线网卡电脑或者手机搜索周边的无线网络,找到网络号 UT-9061A。就可以通过无线网络连接。连接上 nlink 会常亮。

(3) 在 Web 浏览器输入 192.168.0.125,回车,在弹出的登录窗口里,输入 admin,如 图 1 所示。

| 192.168.0.125 ×                             | +                                 |                                           |
|---------------------------------------------|-----------------------------------|-------------------------------------------|
| $\leftarrow \rightarrow$ C (© 192.168.0.125 |                                   |                                           |
|                                             | 登录<br>http://<br>您与此<br>用户名<br>密码 | 192.168.0.125<br>网站的连接不是私密连接<br>admin<br> |

# 图1、登录界面

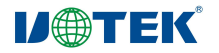

# (4) 登录后的界面如图 2

| 模式选择                                       | 无线接入点设置                                  | 无线终端设置                    | 串口及通讯协议         | 模块管理 |
|--------------------------------------------|------------------------------------------|---------------------------|-----------------|------|
| 蜡瓶干花蜡式进                                    | <b>2</b>                                 |                           |                 |      |
| ∧ 沿罢措恤工作措式。 句书                             | <b>且</b><br>FMIETi云作描式,数据供给描式。           |                           |                 |      |
|                                            | コンパイ インコーレビザ アイ、 ダンプローム 福川安 アイ。          |                           |                 |      |
| ● AP模式:<br>WIFI作为接)<br>设置请进入"ヲ             | \点模式(AP):即模块创建WIFI网络<br>E线接入点设置"页面       | ;,供手机、笔记本、平板电             | 脑等其他WIFI设备接入。相关 |      |
| ● Station <b>模式:</b><br>WIFI作为终刻<br>无线终端参数 | 嵩模式(STA):即模块加入₩IFI路由<br>进行设置。相关设置请进入"无线线 | 器创建的WIFI网络。注意在<br>·端设置"页面 | 设置模块为STA模式前,请先对 |      |
|                                            | 确定                                       | 取消                        |                 |      |

图 2、配置界面

◎ AP 模式: WiFi 作为接入点模式,即设备创建 WiFi 网络,供手机、笔记本等其他 WiFi 设备接入。

◎ Station 模式:即设备加入 WiFi 路由器创建的 WIFI 网络。如需用到该模式,需在设备设置 STA 模式前,对无线终端参数进行设置。

(5)无线接入点设置。UT-9061A 支持 AP 接口,通过该接口可以方便的对模块进行管理,而且可以自组网。在该选项中,可以对设备的无线网络参数进行配置,列如网络模式、网络名称、无线信道以及 WiFi 密钥及 IP。如图 3 所示

| 无线接入点设置       |                  |                 |   |
|---------------|------------------|-----------------|---|
| ◇ 无线接入点接口的设置  | 置,包括: SSID,加密等。  |                 |   |
| 无线接入点参数设置     |                  |                 | - |
| 网络模式          | 11b/g/r          | mixed mode 🔻    |   |
| 网络名称 (SSID)   | UT-906           | IA 隐藏 🗆         |   |
| 模块MAC地址       | 24:0 <i>a</i> :c | :::68:10:01     |   |
| 无线信道选择        | 2412M            | Hz(channel 1) 🔻 |   |
| 确定 取消         |                  |                 |   |
| UT-9061A      |                  |                 |   |
| 加密模式          | 无加密              | ¥               |   |
| 确定取消          |                  |                 |   |
| 局域网参教设置       |                  |                 |   |
|               | 19216            | 0.125           |   |
| IP地址(DHCP网关设置 | / 102.100        |                 |   |

图 3、无线接入点设置

**U**@TEK<sup>®</sup>

(6)无线终端设置。无线终端接口,也就是 STA 接口,也就是 UT-9061A 可以通过 STA 接口接入 到其他无线网络中。该选项是设置要去连接的无线设备参数及接入模式等。包括要接入的网络名称 及对应的密码。如图 4 所示

| 模式选择                                  | 无线接入点设置            | 无线终端设置         | 串口及通讯协议 | 模块管          |
|---------------------------------------|--------------------|----------------|---------|--------------|
| 干线悠端设置                                |                    |                |         |              |
| <ul> <li>◇ 无线终端设置,包括:要去连接的</li> </ul> | JAP参数(SSID,加密)及接入模 | 式(DHCP,静态连接)等。 |         |              |
| 工作分类分数次型                              |                    |                |         | <del>.</del> |
| <b>尤线铃骥参数设立</b><br>横块亜接λ的网络么称(99Ⅲ     |                    | 均支             |         |              |
| MAC地址(可选)                             |                    | 78.SE          |         |              |
| 加密模式                                  | WPAW               | PA2 PSK V      |         |              |
| 密码                                    |                    |                |         |              |
| 确定取消                                  |                    |                |         |              |
| 模块IP地址设置                              |                    | 动态(自动获取) ▼     |         |              |
| DHCP模式                                |                    |                |         |              |
| 主机名(可选)                               |                    |                |         |              |
| 确定取消                                  |                    |                |         |              |

图 4、无线终端设置

(7) 串口及通讯协议。该选项中可以设置 WIFI 转串口的参数, 如图 5 所示

| 串口及通讯协议       | 己置          |             |  |
|---------------|-------------|-------------|--|
| ◇ 设置模块应用程序的串I | コ参数及网络协议参数。 |             |  |
| 串口参数设置        |             |             |  |
| 波特率           | 115200      | ¥           |  |
| 自定义波特率        | 115200      | (50-921600) |  |
| 数据位           | 8 •         |             |  |
| 检验位           | None 🔻      |             |  |
| 停止位           | 1 🔻         |             |  |
| 硬件流控(CTSRTS)  | Disable     | T           |  |
| 确定取消          | ļ.          |             |  |
| 串口自动成帧设置      |             |             |  |
|               |             |             |  |

图 5、串口及通讯协议

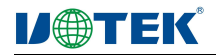

(9) 模块管理。该选项中有管理者设置、重启模块、恢复出厂设置、软件升级功能,如图 6 所示

| <b>惧</b> 式选择      | 尤线嵌入点设置    | 尤线祭骥设直    | 串口及迪讯协议 | <b>楔</b> 状官: |
|-------------------|------------|-----------|---------|--------------|
| 模块管理              |            |           |         |              |
| v20.04.29         |            |           |         |              |
| ◇ 设置用户名密码,恢复3<br> | 出厂设置及更新软件。 |           |         |              |
| 管理者设置             |            |           |         |              |
| 帐号                | admin      |           |         |              |
| 口令                | admin      |           |         |              |
| 确定取消              |            |           |         |              |
| 重启模块              |            |           |         |              |
| 重启模块              | 重合         |           |         |              |
| 恢复出厂设置            |            |           |         |              |
| 恢复出厂设置按钮          | 恢复出厂       | 设置        |         |              |
| 软件升级              |            |           |         |              |
| 软件位置:             | 选择文件       | # 未选择任何文件 |         |              |
| 软件位置:             | 选择文件       | 井 未选择任何文件 |         |              |

图6模块管理

◎管理者设置:您可以在此处对登录界面的账号和口令进行设置
 ◎重启模块:您可以在此处对设备进行重启
 ◎恢复出厂设置:您可以在此处对设备进行恢复出厂参数
 ◎软件升级:您可以在此处对设备进行固件升级

十、AT 指令说明

UT-9061A 模块具有 2 种工作模式,默认情况(上电启动)设备处于透传模式,用 户可以通过串口命令把模块切换到命令模式。

在 AT 指令模式下,用户可以通过 AT 指令利用串口对模块进行设置。 从透传模式切换到命令模式分 2 个步骤:

(1)通过调试工具往设备串口上输入"+++",模块在收到"+++"后会返回一个确认码"a";

(2)收到设备返回的确认码"a"后,马上往设备发送"a",模块收到确认码后,会返回"+ok"确认;收到"+ok",说明设备进入命令模式。
说明:输入"+++"和"a"需要在一定时间内完成,防止正常工作时误进入命令模式。
具体要求如下:

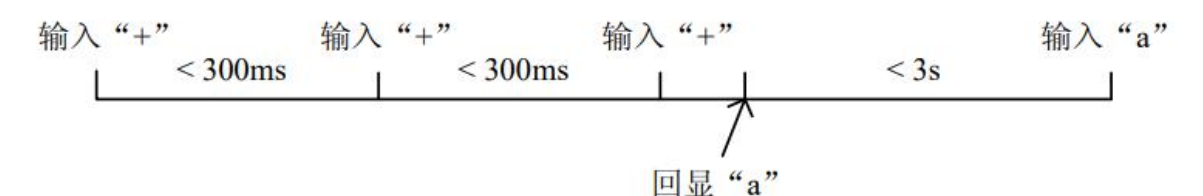

在命令模式下,可以通过串口下的 AT 指令对设备进行设置或查询,以及重启等操作, 也可以通过 AT 指令回到透传模式。

## AT 指令集

AT 指令可以通过超级终端等串口调试工具进行输入,也可以通过编程输入。

如下图所示,通过串口调试工具,AT+H是一条帮助指令,会列出所有的指令及说明

| 🌺 sscom4.2测试版,作者:聂小猛(丁丁),Email:mcu52@163.com,2007 🗖 💷 🗾                                                                                                    |
|----------------------------------------------------------------------------------------------------|
| AT+H<br>+ok=<br>AT+ENTM: Goto Through MOde.<br>AT+:NONE command, reply "+ok".<br>AT+NETP: Set/Get the Net Protocol Parameters.<br>AT+UARTF: Set/Get the Net Protocol Parameters.<br>AT+UARTF: Enable/disable UART AutoFrame function.<br>AT+UARTF: Set/Get time of UART AutoFrame.<br>AT+UARTFI: Set/Get frame length of UART AutoFrame.<br>AT+WARTFL: Set/Get the WIFI Operation Mode (AP or STA).<br>AT+WSEY: Set/Get the Security Parameters of WIFI STA Mode.<br>AT+WSSSID: Set/Get the AP's SSID of WIFI STA Mode.<br>AT+WSSSID: Set/Get the Login Parameters of WEB page.<br>AT+WAREY: Set/Get the Parameters of WIFI AP Mode.<br>AT+WAREY: Set/Get the Security Parameters of WIFI AP Mode.<br>AT+WAREY: Set/Get the Security Parameters of WIFI AP Mode.<br>AT+TCPLK: Get The state of TCP link.<br>AT+TCPTO: Set/Get TCP time out.<br>AT+MAXSK: Set/Get The VAN setting if in STA mode.<br>AT+WANN: Set/Get The LAN setting if in AP mode.<br>AT+HIDESSID: Enable and Disable Hide Ap ssid.<br>AT+KELD: Reload the default setting and reboot. |
|                                                                                                    |
| 串口号 COM6        关闭串口       ●       HEX显示       欢迎使用专业串口调试工具SSCOM !         波特率       115200       ●       ●       HEX显示       欢迎使用专业串口调试工具SSCOM !         数据位       8       ●       ●       DTR       RTS       ✓       作者: 聂小猛(TT).大虾电子网版主         数据位       8       ●       ●       DTR       RTS       ✓       发送新行         停止位       1       ●       定时发送       1000       ms/次       http://www.daxia.com/download/ssco         校验位       None       ●       字符串输入框:       定送       双迎提出您的建议!         流       控       None        AT+H                                                                                                    |
| www.daxi S:6 R:1102 COM6已打开 115200bps,8,1,7 CTS=0 DSR=                                                                                                    |

# 命令格式

AT+指令采用基于 ASCII 码的命令行,指令的格式如下:

格式说明

< >: 表示必须包含的部分

[]: 表示可选的部分

命令消息

AT+<CMD>[OP][para-1, para-2, para-3, para-4...]

AT+: 命令消息前缀

# **IJ**TEK

- CMD: 指令字符串
- [OP]: 指令操作符,指定是参数设置或查询
- "=":表示参数设置
- "无":表示查询
- [para-n]:参数设置时的输入,如查询则不需要
- <CR>: 结束符, 回车, ASCII 码 0x0a 或 0x0d
- <说明>:
- 回显时,结束符会自动转换成 0x0a0d。输入命令时, "AT+<CMD>"字符自动回显成 大写,参数部分保持不变。

响应消息

- +<RSP>[0P] [para-1, para-2, para-3, para-4....]<CR><LF><CR><LF>
- +:响应消息前缀
- RSP: 响应字符串,包括:
- 0k: 表示成功
- ERR: 表示失败
- [op]: =

[para-n]:查询时返回参数或出错时错误码

<CR>:ASCII 码 0x0d

<LF>:ASCII 码 0x0a

错误码

| 错误码列表 |         |  |
|-------|---------|--|
| 错误码   | 说明      |  |
| -1    | 无效的查询命令 |  |
| -2    | 无效的设置命令 |  |
| -4    | 参数错误    |  |

**U**TEK<sup>®</sup>

| 指令          | 功能描述                        |
|-------------|-----------------------------|
| AT+         | 空指令                         |
| AT+ENTM     | 进入透传模式                      |
| AT+NETP     | 设置/查询网络协议参数                 |
| AT+UART     | 设置/查询串口参数                   |
| AT+UARTF    | 开启/关闭自动成帧功能                 |
| AT+UARTFT   | 设置/查询自动成帧触发时间               |
| AT+UARTFL   | 设置/查询自动成帧触发长度               |
| AT+WMODE    | 查询/设置 WIFI 操作模式(AP 或者 STA)  |
| AT+WSKEY    | 查询/设置 WIFI STA 模式下的加密参数     |
| AT+WSSSID   | 查询/设置 WIFI STA 模式下的 AP SSID |
| AT+WEBU     | 查询/设置 WEB 页面的登录参数(用户名、密码)   |
| AT+WAP      | 查询/设置 WIFI AP 模式下的参数        |
| AT+WAKEY    | 查询/设置 WIFI AP 模式下的加密参数      |
| AT+TCPLK    | 查询 TCP 链接是否已建链              |
| AT+TCPTO    | 查询/设置 TCP 超时时间              |
| AT+MAXSK    | 查询/设置最大 TCP 连接数             |
| AT+WANN     | 查询/设置 WAN 设置,只在 STA 模式下有效   |
| AT+LANN     | 查询/设置 LAN 设置,只在 AP 模式下有效    |
| AT+HIDESSID | 查询/设置是否隐藏设备 AP 的 SSID       |
| AT+Z        | 重启设备                        |
| AT+RELD     | 恢复出厂设置                      |
| AT+H        | 帮助指令                        |

# 指令说明

# (1) AT+ENTM

功能: 进入透传模式

格式:

#### AT+ENTM<CR

#### +ok<CR><LF><CR><LF>

该命令正确执行后,模块从命令模式切换到透传模式。如果要再次进入命令模式, 可以输入 "+++" 及确认码后回到命令模式。

# (2) AT+NETP

功能:设置/查询网络协议参数

格式:

查询: AT+NETP<CR>

+ok=<protocol,cs,port,IP><CR><LF><CR><LF>

设置: AT+NETP=<protocol,cs,port,IP><CR>

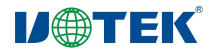

```
+ok<CR><LF><CR><LF>
```

参数:

Protocol: 协议类型,包括

тср

UDP

CS: 服务器端或客户端,包括

SERVER: 服务器端

CLIENT: 客户端

Port: 协议商品, 10 进制数, 小于 65535

IP: 模块为 TCP client 或 UDP 时,服务器的地址(可以输入服务器的 IP

地址,也可以是服务器域名)。

重启模块后,设置的参数生效。

# (3) AT+UART

功能:设置/查询串口参数

格式:

查询: AT+UART<CR>

+ok=<baudrate,data\_bits,stop\_bit,parity,flowctrl><CR><LF><

设置: AT+UART=<baudrate,data\_bits,stop\_bit,parity><CR> +ok<CR><LF><CR><LF>

#### 参数:

Baudrate: 波特率, 300-921600

data\_bits: 数据位, 5,6,7,8,

stop\_bit: 停止位, 1,2

Parity: 校验位, NONE, 无校验; EVEN, 偶校验; ODD, 奇校验;

Flowctrl:硬件流控,NFC,无流控;FC,有流控

#### (4) **AT+UARTF**

功能:开启/关闭自动成帧功能

格式:

查询: AT+UARTF<CR>

+ok<para><CR><LF><CR><LF>

设置: AT+UARTF=<para><CR>

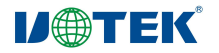

#### +ok<CR><LF><CR><LF>

参数:

Para: 可以取值 disable 或 enable, 表示关闭或开启自动成帧功能

#### (5) **AT+UARTFT**

功能:设置/查询自动成帧触发时间

格式:

查询: AT+UARTFT<CR>

+ok=<time><CR><LF><CR><LF>

设置: AT+UARTF=<time><CR>

+ok<CR><LF><CR><LF>

参数:

time: 自动成帧触发时间,单位为 ms。取值范围: 100-10000

# (6) AT+UARTFL

功能:设置/查询自动成帧触发长度

格式:

查询: AT+UARTFL<CR>

+ok=<len><CR><LF><CR><LF>

设置: AT+UARTF=<len><CR>

+ok<CR><LF><CR><LF>

参数:

len: 自动成帧触发长度,单位为 byte。取值范围: 16-4096

#### (7) AT+WMODE

功能:设置/查询 WIFI 操作模式(AP 或者 STA)

格式:

查询: AT+WMODE<CR>

+ok=<mode><CR><LF><CR><LF>

设置: AT+WMODE=<mode><CR>

+ok<CR><LF><CR><LF>

参数:

mode: WIFI 操作模式

AP: 无线接入点模式

**STA:**无线终端模式 重启模块后,设置的参数生效

#### (8) AT+WSKEY

功能:设置/查询 WIFI STA 模式下的认证方式与加密密码

格式:

查询: AT+WSKEY<CR>

+ok=<auth, key><CR><LF><CR><LF>

设置: AT+WSKEY=<auth, key><CR>

+ok<CR><LF><CR><LF>

#### 参数:

auth: 认证模式,包括,OPEN,WPAPSK,WPA2PSK,WPA\_WPA2\_PSK key: 密码

该参数只在 STA 模式下有效,重启设备后,设置的参数才生效。但 在 AP 模式下也可以设置这些参数。

#### (9) AT+WSSSID

功能:设置/查询 WIFI STA 模式下的 AP SSID

格式:

查询: AT+WSSSID<CR>

+ok=<ap's ssid><CR><LF><CR><LF>

设置: AT+WSSSID=<ap's ssid><CR>

+ok<CR><LF><CR><LF>

参数:

ap's ssid: AP的 SSID

该参数只在 STA 模式下有效,重启模块后,设置的参数生效,但在 AP 模式 下也可以设置这些参数

# (10) AT+WEBU

功能: 设置/查询 WEB 页面的登录参数 (用户名、密码)

格式:

查询: AT+WEBU<CR>

+ok=<usr, password><CR><LF><CR><LF>

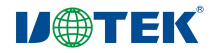

设置: AT+WEBU=<usr, password><CR>

+ok<CR><LF><CR><LF>

参数:

usr: WEB 页面访问时的用户名

password: WEB 页面访问时的密码

#### (11) AT+WAP

功能:设置/查询 WIFI AP 模式下的参数

格式:

查询: AT+WAP<CR>

+ok=<wifi\_mode, ssid, channel><CR><LF><CR><LF>

设置: AT+WAP=<wifi\_mode, ssid, channel><CR> +ok<CR><LF><CR><LF>

参数:

wifi\_mode: WIFI 模式,包括

11bg

11b

11g

11bgn

11n

ssid: AP 模式时的 SSID

channel: WIFI channel 选择,AUTO 或 CH1-CH11

该参数只在 AP 模式下生效,重启设备后,设置的参数生效。

### (12) AT+WAKEY

功能: 设置/查询 WIFI AP 模式下的认证方式与加密密码 格式:

查询: AT+WAKEY<CR>

+ok=<auth, key><CR><LF><CR><LF>

设置: AT+WAKEY=<auth, key><CR>

+ok<CR><LF><CR><LF>

#### 参数:

auth: 认证模式,包括,OPEN,WPAPSK,WPA2PSK,WPA\_WPA2\_PSK

Key: 密码

该参数只在 AP 模式下有效,重启设备后,设置的参数才生效。但

在 STA 模式下也可以设置这些参数。

## (13) AT+TCPLK

功能: 查询 TCP 链接是否已建链

格式:

查询: AT+TCPLK<CR>

+ok=<sta><CR><LF><CR><LF>

参数:

Sta: 返回 TCP 是否建链

on,表示已经建链

off,表示没有建链

#### (14) AT+TCPTO

功能:设置/查询 TCP 超时时间

格式:

查询: AT+TCPTO<CR>

+ok=<time><CR><LF><CR><LF>

设置: AT+TCPTO=<time><CR>

+ok<CR><LF><CR><LF>

参数:

Time: TCP 超时时间, 0≤Time≤600, 默认为 300

#### (15) AT+MAXSK

功能:设置/查询最大 TCP 连接数

格式:

查询: AT+MAXSK<CR>

+ok=<num><CR><LF><CR><LF>

设置: AT+MAXSK=<num><CR>

+ok<CR><LF><CR><LF>

## 参数:

num: 最大 TCP 连接数,可支持 1~32,默认为 32 当设置为 TCP Server 时,模块最大可支持 32 个 TCP 连接

#### (16) AT+WANN

功能:设置/查询 WAN 设置,只在 STA 模式下有效

格式:

查询: AT+WANN<CR>

+ok=<mode, address, mask, gateway><CR><LF><CR><LF>

设置: AT+WANN=<mode, address, mask, gateway><CR> +ok<CR><LF><CR><LF>

参数:

mode: WAN 口 IP 模式, 如

Static,静态 IP

DHCP,动态 IP

address: WAN 口 IP 地址

mask: WAN 口子网掩码

gateway: WAN 口网关地址

#### (17) AT+LANN

功能:设置/查询 LAN 设置,只在 AP 模式下有效

格式:

查询: AT+LANN<CR>

+ok=<address, mask><CR><LF><CR><LF>

设置: AT+LANN=<address, mask><CR>

+ok<CR><LF><CR><LF>

参数:

address: LAN 口 IP 地址

mask: LAN 口子网掩码

# (18) AT+HIDESSID

功能:设置/查询是否隐藏设备 AP 的 SSID 格式:

查询: AT+HIDESSID<CR>

+ok=<sta><CR><LF><CR><LF>

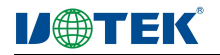

#### 设置: AT+HIDESSID=<sta><CR>

#### +ok<CR><LF><CR><LF>

参数:

查询时, sta: 返回设备 AP 的 SSID 是否隐藏, 如

on,表示不隐藏 SSID

oFF,表示隐藏 SSID

设置时,off 设置不隐藏 SSID, on 设置隐藏 SSID

## (19) AT+Z

功能:重启设备

格式:

AT+Z<CR>

设备重启

#### (20) AT+RELD

功能:恢复出厂设置

格式:

AT+RELD<CR> +ok=rebooting...<CR><LF><CR><LF> 该命令恢复出厂设置,然后自动重启

#### (21) AT+H

功能:帮助指令

格式:

AT+H<CR>

+ok=<commod help><CR><LF><CR><LF>

该命令恢复出厂设置,然后自动重启

#### 参数:

commod help: 命令行说明

# 十一、常见问题处理

| 常见问题          | 处理方法                          |
|---------------|-------------------------------|
| 电源指示灯不亮       | 1、电源输入是否接反                    |
|               | 2、输入电压是否在设备工作范围内              |
| 串口通信故障        | 检查接线是否正确,或者接反,波特率等参数是         |
|               | 否正确                           |
| 忘记用户名和密码      | 通过设备的 Reload 按键,按住 3S 以上并松开,  |
|               | 设备恢复出厂设置                      |
| 无法通过 Web 页面登录 | 1、检查电脑或手机是否连上 9061A 无线网络      |
|               | 2、恢复出厂设置后尝试登录                 |
| 无法获取 IP 地址    | 本机系统是否开启 DHCP 服务器(默认开启),      |
|               | 1、可以通过设备的 Reload 按键,按住 3S 以上并 |
|               | 松开,设备恢复出厂设置                   |
|               | 2、PC 或手机设置成静态 IP              |